# **Tenable Vulnerability Management and Thycotic Integration Guide**

Last Revised: April 09, 2025

Copyright © 2025 Tenable, Inc. All rights reserved. Tenable, Tenable Nessus, Tenable Lumin, Assure, and the Tenable logo are registered trademarks of Tenable, Inc. or its affiliates. All other products or services are trademarks of their respective owners.

## Table of Contents

| Introduction                          | 3    |
|---------------------------------------|------|
| Integration Requirements              | . 4  |
| Integrate with Thycotic Secret Server | . 5  |
| Configure Windows Credentials         | 5    |
| Configure Linux Credentials           | 9    |
| Troubleshooting                       | . 15 |

- Ø

#### Introduction

This document describes how to deploy Tenable Vulnerability Management for integration with Thycotic Secret Server. Please email any comments and suggestions to Tenable Support.

Security administrators know that conducting network vulnerability assessments means getting access to and navigating an ever-changing sea of usernames, passwords, and privileges. By integrating Thycotic Secret Server with Tenable Vulnerability Management, administrators now have even more choice and flexibility for reducing the credentials headache.

The Tenable<sup>®</sup> integration with Thycotic Secret Server delivers a comprehensive authenticated scanning solution that provides security teams better vulnerability insight in order to further protect privileged accounts. This integration supports the storage of privileged credentials in Thycotic Secret Server and their automatic retrieval at scan time by Tenable. This ensures that sensitive passwords are safely stored, controlled, auditable and easily changed without manual intervention.

By integrating Tenable Vulnerability Management with Thycotic Secret Server, you can:

- Store credentials in Thycotic Secret Server instead of managing and updating the credentials directly within a Tenable solution.
- Reduce the time and effort needed to document credential storage within the organizational environment.
- Automatically enforce security policies within specific departments or for specific business unit requirements, simplifying your compliance process.
- Reduce the risk of unsecured privileged accounts and credentials across the enterprise.

#### **Integration Requirements**

You must meet the following minimum version requirements to integrate Tenable Vulnerability Management with Thycotic Secret Server:

- Thycotic Secret Sever version 8.9 or later
- Tenable Vulnerability Management, Tenable's cloud platform for vulnerability management

**Note:** The integration requires enabling the Thycotic Secret Server web services API, which is available in Secret Server Professional and the hosted version of Secret Server.

### Integrate with Thycotic Secret Server

You can configure Tenable Vulnerability Management to perform credentialed network scans of Windows and Linux systems using Thycotic's password management solution. Credentials are configured similarly to other credentialed network scans.

**Configure Windows Credentials** 

**Configure Linux Credentials** 

#### **Configure Windows Credentials**

Log in to Tenable Vulnerability Management and click **Scans** and then the **+ New Scan** button to configure Tenable Vulnerability Management for credentialed scans of Windows systems using Thycotic's password management solution.

| tenable .io   | Dashboards <b>Scans</b> Reports Settings |           | Search Scans Q 🌲             |
|---------------|------------------------------------------|-----------|------------------------------|
|               | My Scans                                 |           | Import New Folder 🗲 New Scan |
| 🖆 My Scans    | -                                        |           |                              |
| Test Folder 1 | Name                                     | Schedule  | Last Modified +              |
| All Scans     |                                          |           |                              |
| 🛍 Trash       | Advanced Network Scan                    | On Demand | ✓ 05/16/16                   |
|               | Host Discovery Scan                      | On Demand | ✓ 05/03/16 ► ×               |
| Policies      | Basic Network Scan                       | On Demand | ✓ N/A ► ×                    |
| Target Groups |                                          |           |                              |
| Exclusions    |                                          |           |                              |
| Scanners      |                                          |           |                              |
| 🙅 Agents      |                                          |           |                              |

Select a "Scan Template" for the scan type required for your scan. For demonstration purposes, the "Advanced Network Scan" template will be used.

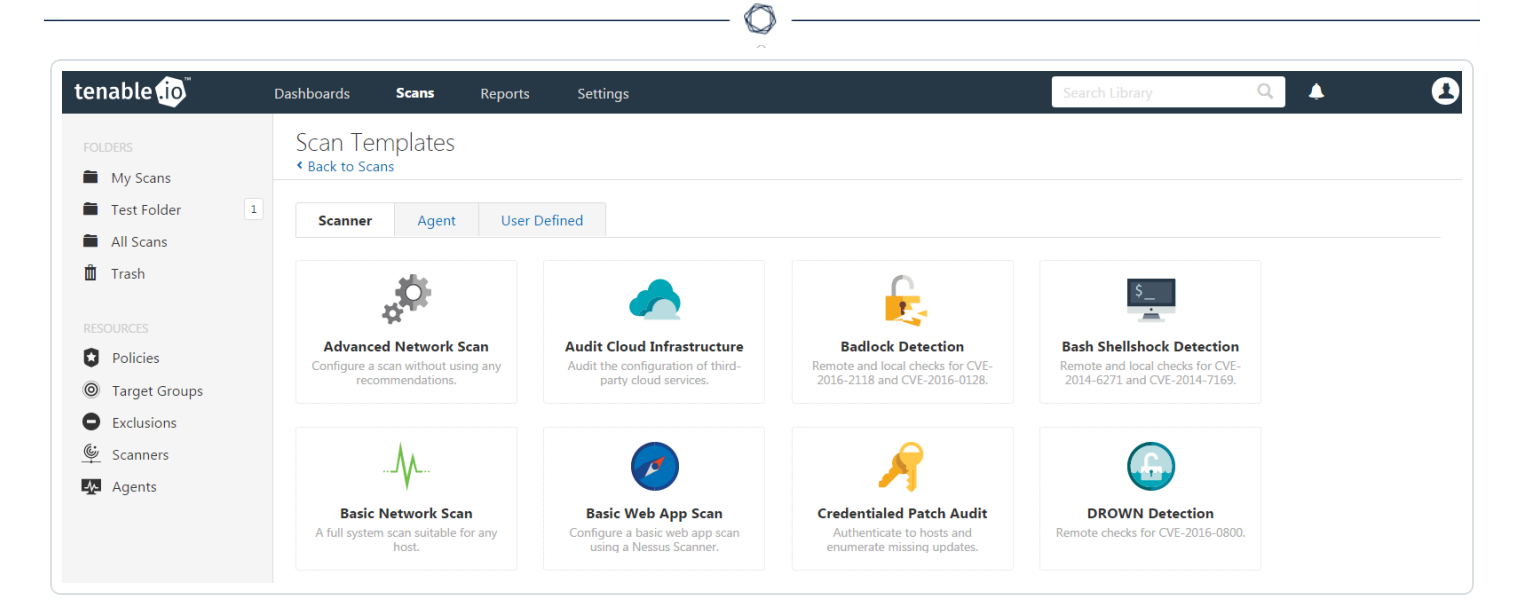

To configure a credentialed scan for Windows systems using Thycotic's password management solution, enter a descriptive **Name** and enter the IP address(es) or hostname(s) of the scan **Targets**.

| tenable          |   | Dashboards                  | <b>Scans</b> Rej                  | ports Settings |         |                          | ٨ | 2 |
|------------------|---|-----------------------------|-----------------------------------|----------------|---------|--------------------------|---|---|
| FOLDERS My Scans |   | New Scan<br>Scan T          | / Advance<br><sup>Templates</sup> | ed Network S   | can     |                          |   |   |
| Test Folder      | 1 | Settings                    | Credentials                       | Compliance     | Plugins |                          |   |   |
| All Scans        |   | BASIC                       | ~                                 |                |         |                          |   |   |
|                  |   | <ul> <li>General</li> </ul> |                                   | Name           |         | Thycotic - Windows       |   |   |
| RESOURCES        |   | Schedule                    | 1                                 | Description    |         |                          |   |   |
| Target Groups    |   | Notificati                  | ions                              | Description    |         |                          |   |   |
| Exclusions       |   | Permissio                   | ons                               |                |         |                          |   |   |
| Scanners         |   | DISCOVERY                   | >                                 | Folder         |         | My Scans 👻               |   |   |
| Agents           |   | ASSESSMENT                  | >                                 |                |         | Internal Network Scappor |   |   |
|                  |   | REPORT                      | >                                 | Scanner        |         |                          |   |   |
|                  |   | ADVANCED                    | >                                 | Target Groups  |         |                          |   |   |
|                  |   |                             |                                   | Targets        |         | 172.1.2.3/24             |   |   |

Once the "Name" and "Targets" have been configured, click on **Credentials** and then select **Windows** from the left-hand menu.

| tenable .io                                                             | Dashboards         | Scans                                                        | Reports | Settings |                      |                                                                                     | Search Credentials    | Q, | <b>A</b> | 2 |  |  |
|-------------------------------------------------------------------------|--------------------|--------------------------------------------------------------|---------|----------|----------------------|-------------------------------------------------------------------------------------|-----------------------|----|----------|---|--|--|
| FOLDERS My Scans Test Folder 1                                          | New Sc<br>Sections | New Scan / Advanced Network Scan<br>< Back to Scan Templates |         |          |                      |                                                                                     |                       |    |          |   |  |  |
| <ul><li>All Scans</li><li>Trash</li></ul>                               | CLOUD              | SERVICES                                                     |         | mplance  |                      | <ul> <li>Windows</li> </ul>                                                         |                       |    | ×        |   |  |  |
| RESOURCES<br>Policies                                                   | HOST               | ASE                                                          |         |          | ><br>•               | Authentication method                                                               | Password              | -  |          |   |  |  |
| <ul> <li>Target Groups</li> <li>Exclusions</li> <li>Scanners</li> </ul> | SSH                | SSH                                                          |         |          | Username<br>Password |                                                                                     | REQUIRED              |    |          |   |  |  |
| Agents                                                                  | MISCE              | MISCELLANEOUS<br>MOBILE                                      |         |          | >                    | Domain                                                                              |                       |    |          |   |  |  |
|                                                                         | PATCH              | MANAGEMENT                                                   | ITION   |          |                      | Global Credential Settings                                                          |                       |    |          |   |  |  |
|                                                                         |                    |                                                              |         |          |                      | <ul> <li>Never send credentials in the</li> <li>Do not use NTLMv1 authen</li> </ul> | ne clear<br>ttication |    |          |   |  |  |

 $\sim$ 

#### Click the Authentication method drop-down and select Thycotic Secret Server.

| tenable 🚺                                        | Dashboards Sca                | <b>ans</b> Report | s Settings |         |                                | Search Credentials   | ۹. 👃 | 2 |  |
|--------------------------------------------------|-------------------------------|-------------------|------------|---------|--------------------------------|----------------------|------|---|--|
| FOLDERS My Scans                                 | New Scan /                    | Advanced          | Network So | can     |                                |                      |      |   |  |
| <ul><li>Test Folder</li><li>All Scans</li></ul>  | Settings                      | Credentials       | Compliance | Plugins |                                |                      |      |   |  |
| 🛍 Trash                                          | CLOUD SERVIC                  | ES                |            |         | ▼ Windows                      |                      |      | × |  |
| RESOURCES                                        | DATABASE                      |                   |            | ><br>~  | Authentication method          | Password             | •    |   |  |
| Target Groups                                    | Policies Target Groups SNMPv3 |                   |            |         | Username                       | CyberArk<br>Kerberos |      |   |  |
| <ul> <li>Exclusions</li> <li>Scanners</li> </ul> | SSH                           | SSH               |            | 00      | Password                       | LM Hash              |      |   |  |
| Agents                                           | MISCELLANEO                   | US                |            | >       | NTLM Hash Domain Password      |                      |      |   |  |
|                                                  | MOBILE                        |                   |            |         | Thycotic Secret Server         |                      |      |   |  |
|                                                  | PATCH MANAG                   | GEMENT            |            |         |                                |                      |      |   |  |
|                                                  | PLAINTEXT AU                  | ITHENTICATION     |            |         | Global Credential Settings     |                      |      |   |  |
|                                                  |                               |                   |            |         | ✓ Never send credentials in th | ne clear             |      |   |  |
|                                                  |                               |                   |            |         | Do not use NTLMv1 authen       | tication             |      |   |  |

Configure each field for Windows authentication. Refer to "Table 1 – Thycotic Windows Credentials" below for a description of each field. Once the Windows credentials have been configured, click **Save** to finalize the changes.

|                                                    |     |                                       |                                   |         |            |        |    | - Ø                              |                                                       |             |                |   |  |
|----------------------------------------------------|-----|---------------------------------------|-----------------------------------|---------|------------|--------|----|----------------------------------|-------------------------------------------------------|-------------|----------------|---|--|
| tenable .io                                        | Das | shboards                              | Scans                             | Reports | Settings   | ;      |    |                                  | Search Credentials Q                                  |             |                | 2 |  |
| FOLDERS                                            |     | New Scar<br><sup>•</sup> Back to Scan | n / Advai<br><sub>Templates</sub> | nced I  | Network S  | can    |    |                                  |                                                       |             |                |   |  |
| <ul><li>Test Folder</li><li>All Scans</li></ul>    |     | Settings                              | Credenti                          | als     | Compliance | Plugin | ns |                                  |                                                       |             |                |   |  |
| 🛍 Trash                                            |     | CLOUD SE                              | RVICES                            |         |            |        |    | - Windows                        |                                                       |             | ×              |   |  |
| RESOURCES Policies                                 |     | DATABAS                               | E                                 |         |            | ><br>~ |    | Authentication method            | Thycotic Secret Server                                | •           |                |   |  |
| <ul><li>Target Groups</li><li>Exclusions</li></ul> |     |                                       | SNMPv3                            |         |            |        |    |                                  | Username                                              | System_user |                |   |  |
| Scanners                                           |     |                                       |                                   | Windows | Windows    |        |    | 0                                | ~                                                     | Domain      | ThycoticDomain |   |  |
| The right of                                       |     | MISCELLA                              | NEOUS                             |         |            |        |    | Thycotic Secret Name             | SecretName1                                           |             |                |   |  |
|                                                    |     | MOBILE<br>PATCH MANAGEMENT            |                                   |         |            |        |    | Thycotic Secret Server URL       | https:// <targetaddress>/SecretServer</targetaddress> |             |                |   |  |
|                                                    |     | PLAINTEX                              | T AUTHENTICA                      | TION    |            |        |    | Thycotic Login Name              | Thycotic_Login_Name                                   |             |                |   |  |
|                                                    |     |                                       |                                   |         |            |        |    | Thycotic Password                |                                                       |             |                |   |  |
|                                                    | <   |                                       |                                   |         |            |        |    | Thycotic Organization (optional) |                                                       |             |                |   |  |

\_\_\_\_\_

Table 1 – Thycotic Windows Credentials

| Option                              | Description                                                                                                    |
|-------------------------------------|----------------------------------------------------------------------------------------------------|
| Username                            | The target system(s) username                                                                                                    |
| Domain                              | This is an optional field if the above username is part of a domain                                                                                                    |
| Thycotic Secret Name                | The value ("Secret Name") that the secret is stored as on the Thycotic server                                                                                                    |
| Thycotic Secret Server<br>URL       | URL of the Thycotic Secret Server, which sets the transfer<br>method, target, and target directory. This information can be<br>found in Admin > Configuration > Application Settings > Secret<br>Server URL on the Thycotic server. |
| Thycotic Login Name                 | The username used to authenticate to the Thycotic server                                                                                                    |
| Thycotic Password                   | The password associated with the Thycotic Login Name                                                                                                    |
| Thycotic Organization<br>(optional) | This is an optional value used in cloud instances of Thycotic to define which organization should be queried                                                                                                    |
| Thycotic Domain (optional)          | This is an optional value set if the domain value is set for the                                                                                                    |

|                        | Thycotic server                                                    |
|------------------------|--------------------------------------------------------------------|
| Verify SSL Certificate | Use the Custom_CA setup method to validate SSL server certificates |

To verify the integration is working, click the **Launch button** to initiate an on-demand scan.

| tenable 🕡  | Dashboards <b>Scans</b> Reports | Settings  | Search Credentials Q | 2          |
|------------|---------------------------------|-----------|----------------------|------------|
|            | My Scans                        |           | Import New Folder    | + New Scan |
| 🖆 My Scans |                                 |           |                      |            |
| All Scans  | Name                            | Schedule  | Last Modified 🗸      |            |
| III Hash   | Thycotic - Windows              | On Demand | m N/A                | ► ×        |
|            |                                 |           |                      |            |

Once the scan has completed, select the completed scan and look for "Plugin ID 10394" (shown below), which validates that authentication was successful. If the authentication is not successful, refer to the <u>Troubleshooting</u> section of this document.

| tenable                                   | Dashboards <b>Scans</b> Reports Settings                  |          | Search C | Credentials Q                                           | 3      |
|-------------------------------------------|-----------------------------------------------------------|----------|----------|---------------------------------------------------------|--------|
| FOLDERS                                   | 192.168.1.106                                             |          |          | Configure                                               | oort 🔻 |
| <ul><li>All Scans</li><li>Trash</li></ul> | Vulnerabilities 1                                         |          |          |                                                         |        |
|                                           | Sev - Name                                                | Family 👻 | Count 🔺  | Host Details                                            | Ť      |
| Policies                                  | <ul> <li>Microsoft Windows SMB Log In Possible</li> </ul> | Windows  | 1 I      | IP: 192.168.1.106                                       |        |
| 🔳 Asset Lists                             |                                                           |          |          | MAC: 0c:8b:td:52:05:1c<br>OS: Microsoft Windows 10 Home |        |
| Exclusions                                |                                                           |          | 2        | Start: January 3 at 10:44 AM                            |        |
| Scanners                                  |                                                           |          | E        | End: January 3 at 10:50 AM                              |        |
| Agents                                    |                                                           |          | E        | Elapsed: 6 minutes                                      |        |

### Configure Linux Credentials

Configuring Linux credentialed scans follows the same basic steps as Windows credentialed scans with only a few minor differences.

Log in to Tenable Vulnerability Management and click **Scans** and then the **+ New Scan** button to begin the Linux credentialed scan configuration.

| tenable .io                                         | Da | ashboards <b>Scans</b> Reports Settings |           | Search Scans Q A             |
|-----------------------------------------------------|----|-----------------------------------------|-----------|------------------------------|
| FOLDERS                                             |    | My Scans                                |           | Import New Folder • New Scan |
| Test Folder     All Scans                           | 1  | □ Name                                  | Schedule  | Last Modified +              |
| 🛍 Trash                                             |    | Advanced Network Scan                   | On Demand | ✓ 05/16/16                   |
|                                                     |    | Host Discovery Scan                     | On Demand | 05/03/16 🕨 🗙                 |
| <ul> <li>Policies</li> <li>Target Groups</li> </ul> |    | Basic Network Scan                      | On Demand | ✓ N/A ► ×                    |
| Exclusions                                          |    |                                         |           |                              |
| 🖤 Scanners                                          |    |                                         |           |                              |

n

Select a "Scan Template" for the scan type required for your scan. For demonstration purposes, the "Advanced Scan" template will be used.

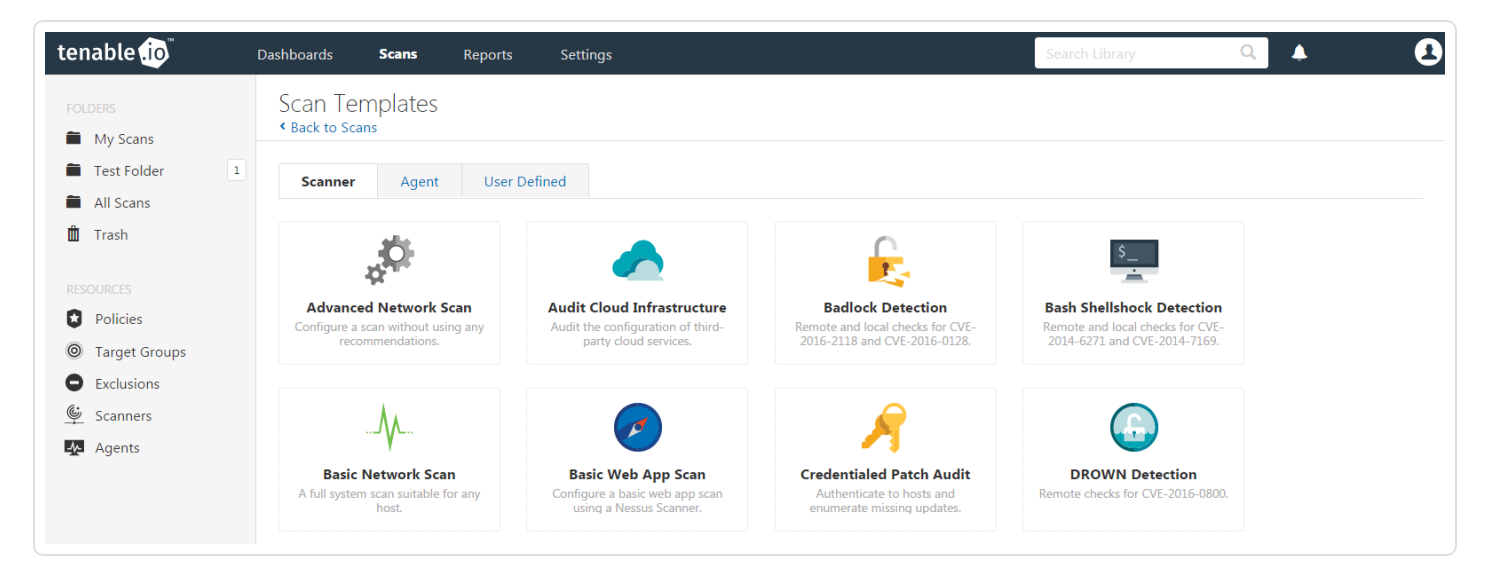

To configure a credentialed scan for Linux systems using Thycotic's password management solution, enter a descriptive **Name** and enter the IP address(es) or hostname(s) of the scan **Targets**.

|                  |                             |                          |                |         | ~                        |          |   |
|------------------|-----------------------------|--------------------------|----------------|---------|--------------------------|----------|---|
| tenable 🔞        | Dashboards                  | Scans Rep                | oorts Settings |         |                          | <b>Å</b> | 2 |
| FOLDERS My Scans | New Scan                    | n / Advance<br>Templates | ed Network S   | can     |                          |          |   |
| Test Folder 1    | Settings                    | Credentials              | Compliance     | Plugins |                          |          |   |
| Trash            | BASIC                       | ~                        |                |         | Thursday Linux           |          |   |
|                  | <ul> <li>General</li> </ul> |                          | Name           |         | Thýcotic - Linux         |          |   |
| Policies         | Schedule                    | e                        | Description    |         |                          |          |   |
| Target Groups    | Notificat                   | tions                    |                |         |                          |          |   |
| Exclusions       | Permissi                    | ons                      |                |         |                          |          |   |
| Scanners         | DISCOVERY                   | >                        | Folder         |         | My Scans 👻               |          |   |
| Agents           | ASSESSMENT                  | r >                      |                |         |                          |          |   |
|                  | REPORT                      | >                        | Scanner        |         | Internal Network Scanner |          |   |
|                  | ADVANCED                    | >                        | Target Groups  |         |                          |          |   |
|                  |                             |                          | Targets        |         | 172.1.2.3/24             |          |   |

0 -

Once the "Name" and "Targets" have been configured, click on **Credentials** and then select **SSH** from the left-hand menu.

| tenable , io                                    | Dashboards Sca | <b>ans</b> Reports                       | Settings         |                         | Search Credentials                                               |  |
|-------------------------------------------------|----------------|------------------------------------------|------------------|-------------------------|------------------------------------------------------------------|--|
| FOLDERS<br>My Scans<br>Test Folder<br>All Scans | New Scan /     | Advanced Ne<br>nplates<br>Credentials Co | mpliance Plugins |                         |                                                                  |  |
| 🛍 Trash                                         | CLOUD SERVIC   | ES                                       |                  | ▼ SSH                   | ×                                                                |  |
|                                                 | DATABASE       | DATABASE                                 |                  |                         |                                                                  |  |
| Policies                                        | HOST           |                                          | *                | Authentication method   | public key 🔹                                                     |  |
| Target Groups                                   | SNMPv3         |                                          | 1                | Username root           |                                                                  |  |
| Exclusions                                      | SSH            |                                          | $\sim$           |                         |                                                                  |  |
| 🗳 Scanners 🗛 Agents                             | Windows        | Windows                                  |                  | Private key             | Add File REQUIRED<br>Only RSA and DSA OpenSSH keys are supported |  |
|                                                 | MISCELLANEO    | US                                       |                  |                         |                                                                  |  |
|                                                 | MOBILE         | MOBILE                                   |                  | Private key passphrase  |                                                                  |  |
|                                                 | PATCH MANA     | GEMENT                                   |                  | Elevate privileges with | Nothing                                                          |  |
|                                                 | PLAINTEXT AU   | JTHENTICATION                            |                  |                         |                                                                  |  |

In the Authentication method drop-down box, select Thycotic Secret Server.

| enable 🥡 🛛 🛛       | ashboards <b>Scans</b> Repo                                  | rts Settings |         |                                   | Search Credentials     | ۹ 🔺 |   |  |  |  |
|--------------------|--------------------------------------------------------------|--------------|---------|-----------------------------------|------------------------|-----|---|--|--|--|
| OLDERS<br>My Scans | New Scan / Advanced Network Scan<br>< Back to Scan Templates |              |         |                                   |                        |     |   |  |  |  |
| Test Folder 1      | Settings Credentials                                         | Compliance   | Plugins |                                   |                        |     |   |  |  |  |
| Trash              | CLOUD SERVICES                                               |              |         | ▼ SSH                             |                        |     | × |  |  |  |
|                    | DATABASE                                                     |              |         |                                   |                        |     |   |  |  |  |
| Policies           | HOST                                                         |              | ~       | Authentication method<br>Username | public key             |     |   |  |  |  |
| Target Groups      | SNMPv3                                                       |              | 1       |                                   | certificate            |     |   |  |  |  |
| Exclusions         | SSH                                                          |              | 00      |                                   | CyberArk               |     |   |  |  |  |
| Scanners           |                                                              |              |         | Private key                       | Kerberos               |     |   |  |  |  |
| Agents             | Windows                                                      |              |         |                                   | password               |     |   |  |  |  |
|                    | MISCELLANEOUS                                                |              |         | Private key passphrase            |                        |     |   |  |  |  |
|                    | MOBILE                                                       |              |         | i mute key pusspinuse             | Inycotic Secret Server |     |   |  |  |  |
|                    | PATCH MANAGEMENT                                             |              |         | Elevate privileges with           | Nothing                | -   |   |  |  |  |
|                    | PLAINTEXT AUTHENTICATION                                     |              |         |                                   |                        |     |   |  |  |  |

Configure each field for SSH authentication. Refer to "Table 2 – Thycotic SSH Credentials" below for a description of each field. Once the SSH credentials have been configured, click **Save** to finalize the changes.

| tenable io                                         |   | Dashboards                                                              | Scans                           | Reports | Settings |       |                                  | Search Credentials Q                                  | <b>A</b> | 2 |  |
|----------------------------------------------------|---|-------------------------------------------------------------------------|---------------------------------|---------|----------|-------|----------------------------------|-------------------------------------------------------|----------|---|--|
| FOLDERS                                            |   | New Scan / Advanced Network Scan<br><sup>c</sup> Back to Scan Templates |                                 |         |          |       |                                  |                                                       |          |   |  |
| <ul><li>Test Folder</li><li>All Scans</li></ul>    | 1 | Settings         Credentials         Compliance         Plugins         |                                 |         |          |       |                                  |                                                       |          |   |  |
| 🛍 Trash                                            |   | CLOUD SERVICES                                                          |                                 |         |          | ▼ SSH | X                                | £                                                     |          |   |  |
| RESOURCES                                          |   | DATAE                                                                   | DATABASE<br>HOST                |         |          | >     | Authentication method            | Thycotic Secret Server                                | •        |   |  |
| <ul> <li>Foncies</li> <li>Target Groups</li> </ul> |   | SNMP                                                                    | v3                              |         |          | 1     | Username                         | System_user                                           |          |   |  |
| <ul> <li>Exclusions</li> <li>Scanners</li> </ul>   |   | SSH                                                                     | SSH<br>Windows<br>MISCELLANEOUS |         |          | ©     | Thycotic Secret Name             | SecretName                                            |          |   |  |
| 🛧 Agents                                           |   | MISCE                                                                   |                                 |         |          |       | Thycotic Secret Server URL       | https:// <targetaddress>/SecretServer</targetaddress> |          |   |  |
|                                                    |   | MOBILE<br>PATCH MANAGEMENT                                              |                                 |         |          |       | Thycotic Login Name              | Thycotic_Login_Name                                   |          |   |  |
|                                                    |   | PLAIN                                                                   | PLAINTEXT AUTHENTICATION        |         |          |       | Thycotic Password                | ••••••                                                |          |   |  |
|                                                    |   |                                                                         |                                 |         |          |       | Thycotic Organization (optional) |                                                       |          |   |  |

Table 2 – Thycotic SSH Credentials

| Option   | Description                                                      |
|----------|------------------------------------------------------------------|
| Username | The username that is used to authenticate via ssh to the system. |

|                                     | ^                                                                                                    |
|-------------------------------------|----------------------------------------------------------------------------------------------------|
| Thycotic Secret Name                | This is the value that the secret is stored as on the Thycotic server. It is referred to as the "Secret Name" on the Thycotic server.                                                                                                    |
| Thycotic Secret Server<br>URL       | This is used to set the transfer method, target , and target<br>directory for the scanner. The value can be found in <b>Admin &gt;</b><br><b>Configuration &gt; Application Settings &gt; Secret Server URL</b> on the<br>Thycotic server. For example consider the following address<br>https://pw.mydomain.com/SecretServer/. We will parse this to<br>know that https defines it is a ssl connection, pw.mydomain.com<br>is the target address, /SecretServer/ is the root directory. |
| Thycotic Login Name                 | The username used to authenticate to the Thycotic server.                                                                                                    |
| Thycotic Password                   | The password associated with the <b>Thycotic Login Name</b> .                                                                                                    |
| Thycotic Organization<br>(optional) | This value is used in cloud instances of Thycotic to define which organization your query should hit.                                                                                                    |
| Thycotic Domain (optional)          | This is an optional value set if the domain value is set for the Thycotic server.                                                                                                    |
| Use Private Key                     | Use key based authentication for SSH connections instead of a password.                                                                                                    |
| Verify SSL Certificate              | Verify if the SSL Certificate on the server is signed by a trusted CA.                                                                                                    |
| Thycotic elevate privileges with    | The privilege escalation method you want to use to increase the<br>user's privileges after initial authentication. Multiple options for<br>privilege escalation are supported, including su, su+sudo and<br>sudo. Your selection determines the specific options you must<br>configure.                                                                                                    |
|                                     | <b>Note:</b> For additional information about all of the supported privilege escalation types and their accompanying fields, see <u>Host</u> in the Tenable Vulnerability Management User Guide.                                                                                                    |

- Ø -

To verify the integration is working, click the **Launch button** to initiate an on-demand scan.

| tenable , io    | Dashboards <b>Scans</b> Reports Set | tings     | Search Credentials Q 🔺 主     |
|-----------------|-------------------------------------|-----------|------------------------------|
| FOLDERS         | My Scans                            |           | Import New Folder 😌 New Scan |
| All Scans Trash | Name                                | Schedule  | Last Modified +              |
| RESOURCES       | Thycotic - Linux                    | On Demand | ₩ N/A                        |

Once the scan has completed, select the completed scan and look for "Plugin ID 12634", which validates that authentication was successful. If the authentication is not successful, refer to the "Troubleshooting" section of this document.

#### Troubleshooting

Tenable Vulnerability Management offers the ability to enable plugin debugging, which will allow for easier troubleshooting and resolution should issues arise. Enabling plugin debugging attaches available debug logs from plugins to the vulnerability output of the scan it is enabled on.

To enable plugin debugging, navigate to scan **Settings** and click **Advanced** in the left-hand menu.

| tenable 🕡                                          |   | Dashboards                                                                                              | <b>Scans</b> Rep | oorts Settings           | 5      |              |          | ٨ | 2 |  |  |                                               |  |                     |       |                         |     |  |  |  |  |  |
|----------------------------------------------------|---|----------------------------------------------------------------------------------------------------|------------------|--------------------------|--------|--------------|----------|---|---|--|--|-----------------------------------------------|--|---------------------|-------|-------------------------|-----|--|--|--|--|--|
| FOLDERS<br>My Scans<br>Test Folder                 | 1 | New Scan / Advanced Network Scan<br>< Back to Scan Templates<br>Settings Credentials Compliance Plugins |                  |                          |        |              |          |   |   |  |  |                                               |  |                     |       |                         |     |  |  |  |  |  |
| <ul> <li>All Scans</li> <li>Trash</li> </ul>       |   |                                                                                                    |                  |                          |        |              |          |   |   |  |  |                                               |  |                     | BASIC | ~                       |     |  |  |  |  |  |
| RESOURCES                                          |   |                                                                                                    |                  |                          |        |              |          |   |   |  |  | <ul> <li>General</li> <li>Schedule</li> </ul> |  | Name<br>Description |       | Thycotic - Windows      |     |  |  |  |  |  |
| <ul><li>Target Groups</li><li>Exclusions</li></ul> |   |                                                                                                    |                  |                          |        |              |          |   |   |  |  |                                               |  |                     |       | Notificati<br>Permissic | ons |  |  |  |  |  |
| 🗳 Scanners                                         |   |                                                                                                    | DISCOVERY        | >                        | Folder |              | My Scans |   |   |  |  |                                               |  |                     |       |                         |     |  |  |  |  |  |
|                                                    |   | REPORT<br>ADVANCED                                                                                      | >                | Scanner<br>Target Groups |        |              |          |   |   |  |  |                                               |  |                     |       |                         |     |  |  |  |  |  |
|                                                    |   |                                                                                                    |                  | Targets                  |        | 172.1.2.3/24 |          |   |   |  |  |                                               |  |                     |       |                         |     |  |  |  |  |  |

Select the **Enable plugin debugging** checkbox and click **Save** to finalize the change.

| tenable .io                                                                                                    | Dashboard | ls <b>Scans</b> | Reports                           | Settings                                                                                                    | • | 2 |
|----------------------------------------------------------------------------------------------------|-----------|-----------------|-----------------------------------|----------------------------------------------------------------------------------------------------|---|---|
| FOLDERS         My Scans         Test Folder         All Scans         Trash         RESOURCES         Policies         Target Groups         Exclusions         Scanners         Agents | 1         |                 | Perf<br>Netw<br>Max<br>Max<br>Max | Formance Options         Slow down the scan when network congestion is detected         Use Linux kernel congestion detection         vork timeout (in seconds)       5         simultaneous checks per host       5         simultaneous hosts per scan       100         number of concurrent TCP sessions per host           number of concurrent TCP sessions per scan |   |   |
|                                                                                                    | < Save    | e 🔽 Car         | Deb<br>v                          | ug Settings<br>Enable plugin debugging<br>Attaches available debug logs from plugins to the vulnerability output of this scan.                                                                                                    |   |   |